## Instalar cliente NextCloud para la Nube UCMDRIVE

1. Acceder a la URL: <u>https://nextcloud.com/install/</u>, descargar el cliente adecuado para su entorno y lanzar la instalación del software.

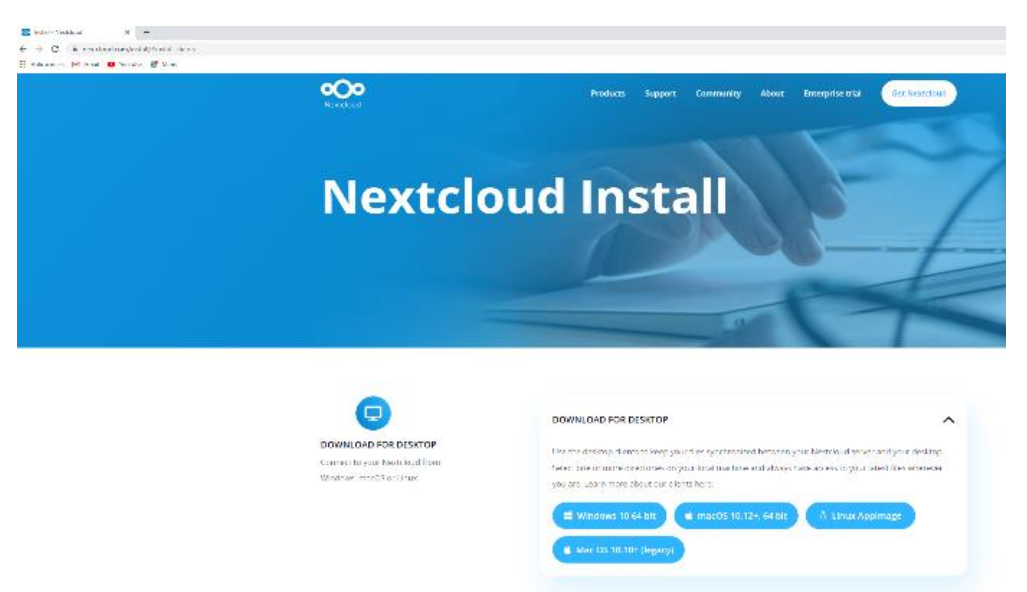

2. Comenzará el proceso de instalación y se realizará con los parámetros preestablecidos, permitiendo seleccionar el disco donde se instalará la caché de archivos de la nube.

| Nextcloud Setup                  |                                                            | × 📃 Nextcloud Setup 🛛 ×                                                                      |
|----------------------------------|------------------------------------------------------------|----------------------------------------------------------------------------------------------|
|                                  |                                                            | Disk Space Requirements                                                                      |
|                                  | Welcome to the Nextcloud Setup Wizard                      | The disk space required for the installation of the selected features.                       |
|                                  |                                                            |                                                                                              |
|                                  |                                                            | Michighted you may do not have accurb dick onano available for celected features. You        |
|                                  |                                                            | can either remove some files from the highlighted volumes, install fewer features, or select |
|                                  | The Setup Wizard will install Nextcloud on your computer.  | V different destination drives.                                                              |
|                                  | Click Next to continue or Cancel to exit the Setup Wizard. |                                                                                              |
|                                  |                                                            | Volume Disk Size Available Required                                                          |
|                                  |                                                            | 99GB 74GB 428MB                                                                              |
|                                  |                                                            | G: 99GB 71GB 0KB                                                                             |
|                                  |                                                            | <b>₹</b> Z: 464GB 291GB 0KB                                                                  |
|                                  |                                                            |                                                                                              |
|                                  |                                                            |                                                                                              |
|                                  |                                                            |                                                                                              |
|                                  |                                                            |                                                                                              |
|                                  |                                                            |                                                                                              |
| I                                | Deals Next                                                 | ОК                                                                                           |
|                                  | Back Next Cancel                                           |                                                                                              |
|                                  |                                                            |                                                                                              |
|                                  |                                                            |                                                                                              |
| -                                |                                                            |                                                                                              |
| - 🔂 Nextcloud Setup              | – – ×                                                      | - Nextcloud Setup - X                                                                        |
|                                  |                                                            | Custom Setun                                                                                 |
| Ready to install Nextclou        | ud OOO                                                     |                                                                                              |
|                                  |                                                            | Select the way you want reatures to be installed.                                            |
|                                  |                                                            |                                                                                              |
|                                  |                                                            | Click the icons in the tree below to change the way features will be installed.              |
| Click Install to begin the insta | allation. Click Back to review or change any of your       | v la la la la la la la la la la la la la                                                     |
| installation settings. Click Ca  | ncel to exit the wizard.                                   | Nextcloud (64-bit) Nextcloud 3 5 Ostable-Win64 (bild                                         |
|                                  |                                                            | 20220502) (Git revision ccb79dc)                                                             |
|                                  |                                                            |                                                                                              |
| 1                                |                                                            |                                                                                              |
| 1                                |                                                            | This feature requires 233MB on                                                               |
| 1                                |                                                            | your hard drive. It has 3 of 3<br>subfeatures selected The                                   |
| 1                                |                                                            | subfeatures require 306KB on your                                                            |
| 1                                |                                                            | hard drive.                                                                                  |
| 1                                |                                                            |                                                                                              |
| 1                                |                                                            | Location: C:\Program Files\Wextcloud\ Browse                                                 |
|                                  |                                                            |                                                                                              |
|                                  |                                                            |                                                                                              |
|                                  | Back 🐤 Install Cancel                                      | Reset Disk Usage Back Next Cancel                                                            |
|                                  |                                                            |                                                                                              |
|                                  |                                                            |                                                                                              |
|                                  |                                                            |                                                                                              |

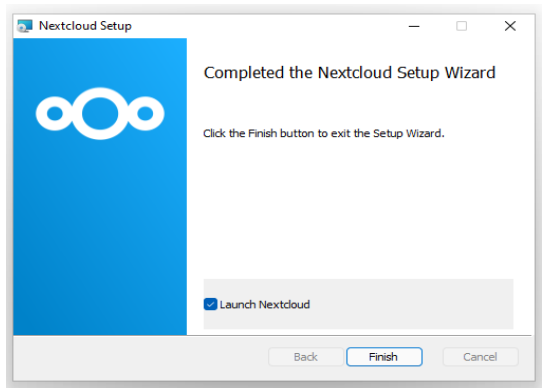

- 3. Al terminar la instalación es necesario reiniciar el equipo.
- 4. Una vez iniciado el equipo y al abrir el aplicativo se solicitará introducir el nombre del servidor: <u>https://ucmdrive.ucm.es</u>. Una vez introducido pulsaremos siguiente.

| Nexteduard Seture                                                                                                    | Añadir Nextcloud cuenta                     | × | Añadir Nextcloud cuenta                                                                          | ×     |
|----------------------------------------------------------------------------------------------------|---------------------------------------------|---|--------------------------------------------------------------------------------------------------|-------|
| The second second | Core carto co Provedor Algia la projectaria | > | Nombre del servidor<br>Nombre del servidor<br>Etter / Londrive.uem.et<br>Etter / Londrive.uem.es |       |
|                                                                                                    |                                             |   | < Atrás Siguen                                                                                   | ite > |

- 5. Abrirá automáticamente su navegador predeterminado e iniciará sesión dando de alta ese ordenador para poder acceder a su nube. (Todos los equipos locales deben estar dados de alta para acceder a los datos de su nube UCMDRIVE).
- 6. Se validará con su cuenta canónica personal de correo de la UCM que puede consultar en el siguiente enlace <u>https://idm.ucm.es/</u>, seleccionando Servicio 🛛 Buzón para ti, en el menú izquierdo.

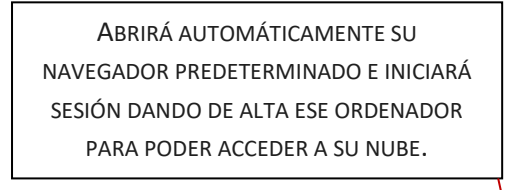

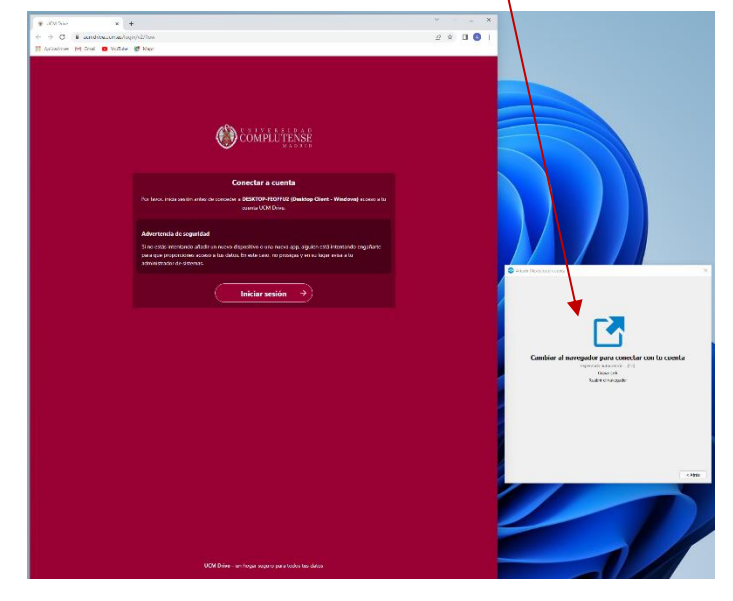

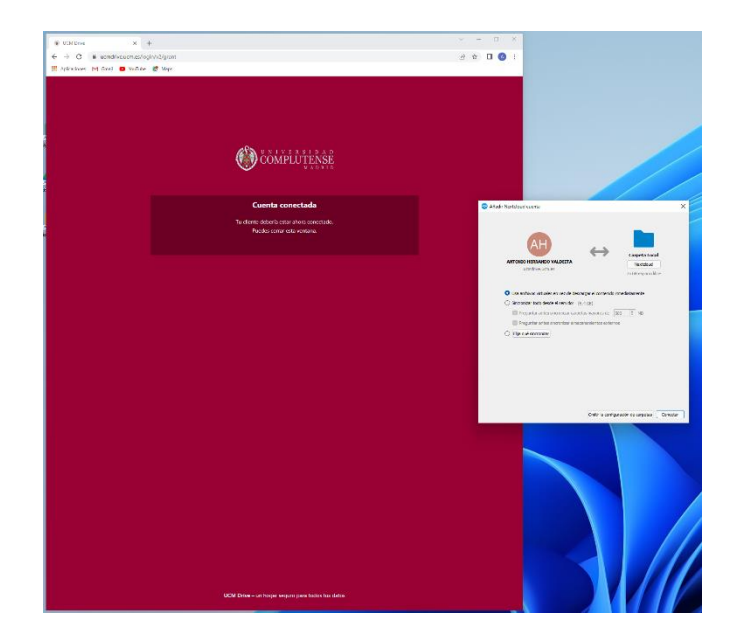